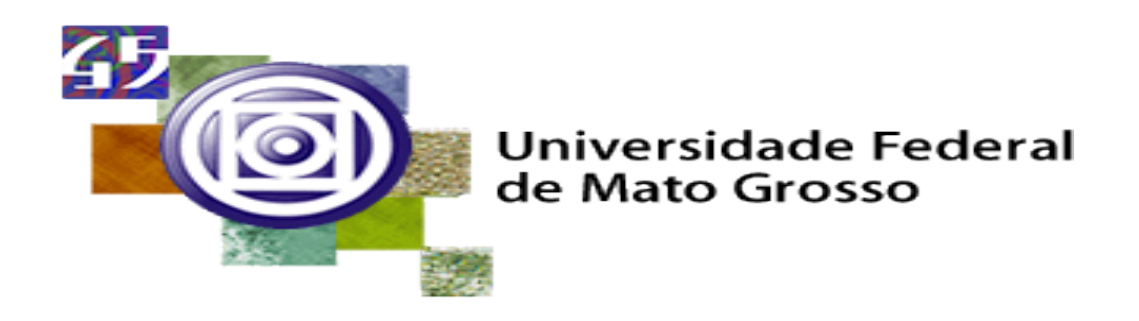

# STI- SECRETARIA DE TECNOLOGIAS DA INFORMAÇÃO E COMUNICAÇÃO

SIGA REQUERIMENTO DE MATRÍCULA DOS ALUNOS DE GRADUAÇÃO

> MANUAL Versão 1.0

2016 Cuiabá – MT

# SUMÁRIO

| INTRODUÇÃO                | 2   |
|---------------------------|-----|
| ACESSANDO O SISTEMA       | 2   |
| MATRÍCULA REGIME CRÉDITO. | 3   |
| MATRÍCULA REGIME SERIADO  | 4   |
| TELA DE CONFIRMAÇÃO       | 5   |
| CONTATO                   | . 5 |
|                           |     |

# 1. INTRODUÇÃO

O manual foi elaborado com o intuito de orientar alunos, técnicos e coordenadores para o procedimento de Requerimento de Matrícula via internet dos alunos de graduação do regime Crédito e Seriado.

Todos os alunos regularmente matriculados no período anterior ao da matrícula estão aptos a fazer o requerimento de matrícula, disponível na página da ufmt no seguinte link: http://siga.ufmt.br/www-siga/htmldelphi/LoginMatricula/login.htm.

Alunos regulares são os que apresentaram ocorrências como MATRICULADO, AFASTADO POR TRANCAMENTO, AFASTADO P/ PARTIC. EM CONVENIO INTERNACIONAL e AFASTADO POR PARTICIPACAO EM CONVÊNIO no último período. Os calouros são dispensados da matrícula via internet pois a mesma é feita automaticamente pelo sistema.

### 2. ACESSANDO O SISTEMA

O sistema pode ser acessado informando o RGA (sem traços ou pontos) do aluno como login e a senha cadastrada , conforme imagem abaixo:

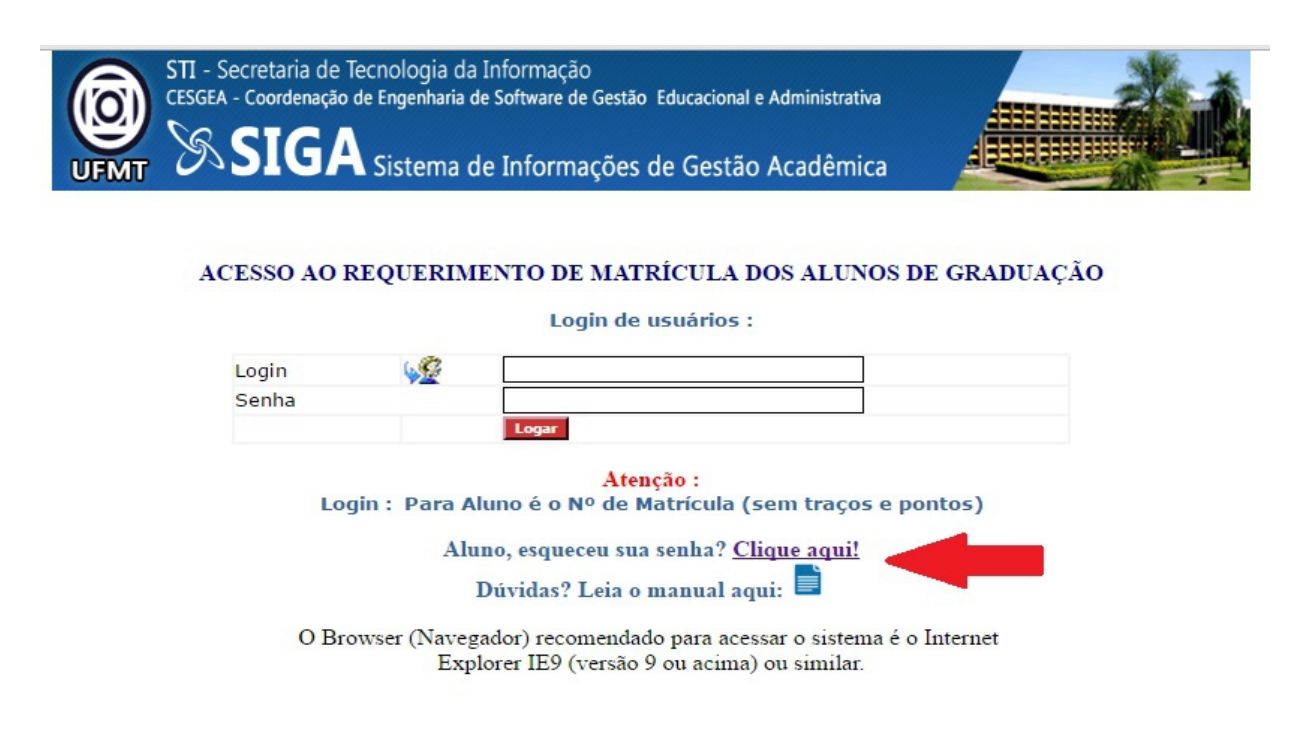

http://siga.ufmt.br/www-siga/htmldelphi/LoginMatricula/login.htm

Em caso de perda ou esquecimento da senha, o aluno deve clicar em: "Aluno, esqueceu sua senha? Clique aqui!" (seta VERMELHA) e informar o RGA. A senha será enviada para o e-mail cadastrado.

O manual do sistema encontra-se logo abaixo do link de "Aluno, esqueceu sua senha?", também indicado pela seta VERMELHA.

## 3. MATRÍCULA REGIME CRÉDITO

No fluxograma do regime crédito as disciplinas não são organizadas em blocos sequenciais sendo o sistema de créditos e requisitos mais flexível, permitindo ao aluno organizar seu curso conforme suas necessidades. A tela para o requerimento de matrícula do crédito será apresentada abaixo:

|                |                |                                                                                                    | RELAÇÃO DE DISCIPLINA                                             | PARA MATRÍCUL                       | A - 2016/1                                                                                                    |                                 |     |
|----------------|----------------|----------------------------------------------------------------------------------------------------|-------------------------------------------------------------------|-------------------------------------|----------------------------------------------------------------------------------------------------|---------------------------------|-----|
| Curso : 310-84 | CHARELADO      | EM CIENCIA DA COMPUTACAO (Consultar horários do curso);                                                                                                    |                                                                   |                                     |                                                                                                    |                                 |     |
| Aluno(a) : 200 |                | A CONTRACTOR OF A CONTRACTOR OF |                                                                   |                                     | Estrutura do(a) Alt                                                                                                    | uno(a): 2004/1                  |     |
|                |                |                                                                                                    | RELAÇÃO DE DISCIPL                                                | INAS PARA MATI                      | RICULA                                                                                                    |                                 |     |
| Disciplinas L  | iberadas:      |                                                                                                    | Adicionar Disciplina                                              | (L)                                 |                                                                                                    |                                 |     |
| Disciplinas A  | dicionais:     |                                                                                                    | Adicionar Disciplina                                              | (A)                                 |                                                                                                    |                                 |     |
|                |                |                                                                                                    | DISCIPLINAS                                                       | REQUERIDAS                          |                                                                                                    |                                 |     |
| Prioridade *   | Código         | Disciplina                                                                                                    | † Turma                                                           | Vagas                               | Horário                                                                                                    | Pesquisa:<br>Colisão de Horário | 0.0 |
| 2              | 30829400       | LÓGICA DIGITAL E CIRCUITOS                                                                                                    | со                                                                | 40                                  | Terça-feira 13:30 às 15:30 1ª Semestre<br>Quinta-feira 13:30 às 15:30 1ª Semestre                                             | NÃO                             | L   |
| 3              | 30401321       | CALCULO II                                                                                                    | со                                                                | 40                                  | Quarta-feira 19:00 às 21:00 1º Semestre<br>Sexta-feira 19:00 às 23:00 1º Semestre                                             | NÃO                             | L   |
| 4              | 30829360       | ALGORITMOS III                                                                                                    | co                                                                | 40                                  | Segunda-feira 15:30 às 17:30 1ª Semestre<br>Quarta-feira 15:30 às 17:30 1ª Semestre                                           | SIM                             | L   |
| 5              | 30829370       | BANCO DE DADOS                                                                                                    | co                                                                | 40                                  | Sexta-feira 13:30 às 15:30 lª Semestre<br>Sexta-feira 15:30 às 17:30 lª Semestre                                              | SIM                             | L   |
| 6              | 30412846       | VETORES E GEOMETRIA ANALITICA                                                                                                    | cc                                                                | 9                                   | Segunda-feira 15:30 às 17:30 l° Semestre<br>Quarta-feira 15:30 às 17:30 l° Semestre<br>Sexta-feira 15:30 às 17:30 l° Semestre | SIM                             | L   |
| 7              | 10729560       | METODOLOGIA DO TRABALHO CIENTÍFICO                                                                                                    | CO                                                                | 45                                  | Segunda-feira 15:30 às 17:30 1ª Semestre<br>Quarta-feira 15:30 às 17:30 1ª Semestre                                           | SIM                             | A   |
| Exibindo de 1  | até 6 do total | l de 6 registro(s)                                                                                                    |                                                                   |                                     |                                                                                                    |                                 |     |
|                |                | Requerer Matricula                                                                                                    | Excluir Selecionada                                               | Limpar Requ                         | erimento Sair com Segurança                                                                                                   |                                 |     |
|                |                | ATENÇÃO : Matriculas em Edu                                                                                                    | cação Física I e II serão realizad                                | as no AJUSTE de M                   | NATRÍCULA após inicio das aulas no Ginásio.                                                                                   |                                 |     |
|                |                | _                                                                                                    | Legenda<br>L - Disciplinasi<br>A - Disciplinas<br>O - Disciplinas | iberadas<br>Adicionais<br>Optativas |                                                                                                    |                                 |     |

O cabeçalho de dados se encontra na parte superior e é onde está contido as informações do curso, rga e nome do aluno. Próximo ao nome do curso, indicado pela seta CINZA, existe o link: "Consultar horários do curso" sendo possível a consulta das disciplinas ofertadas para o período e seus respectivos horários.

Na parte correspondente a "Disciplinas Liberadas", indicada pela seta VERMELHA, consta a relação das disciplinas e suas respectivas turmas liberadas pelo sistema mediante checagem dos pré requisitos e oferta das disciplinas para o aluno. Ao clicar no botão "Adicionar Disciplina (L)" o aluno passa a requerer a disciplina e turma escolhida (selecionada no combo), inserindo a mesma na tabela de "Disciplinas Requeridas". O sistema verifica a duplicidade da disciplina, não sendo possível requerer a mesma disciplina duas vezes (mesmo a disciplina sendo de turma distinta). A prioridade (primeira coluna da tabela) é definida pela ordem que inserimos/selecionamos as disciplinas e quanto maior o número, menor a prioridade que será usada como critério de desempate caso o aluno solicite disciplinas com choque de horários ou com excesso de vagas.

Indicada pela seta ROXA, temos as "Disciplinas Adicionais" onde consta a relação das disciplinas da estrutura do aluno que ele ainda não cursou. Fique atento ao selecionar uma disciplina adicional pois é necessário respeitar os requisitos da mesma. Choques de horário também resultaram em recusa da disciplina após o processamento da matrícula. Recusas de disciplina são exibidas na planilha de horários do aluno. Ao clicar no botão "Adicionar Disciplina (A)", a disciplina selecionada no combo será adicionada a tabela de disciplinas requeridas conforme a prioridade exibida na primeira coluna.

A tabela das disciplinas requeridas exibe as informações de código, descrição, turma,

número de vagas e também o horário das disciplinas que o aluno adicionou ao seu requerimento. Também informa a colisão de horários entre todas as requeridas. As informações são identificadas pelas colunas da tabela (seta AMARELA). É possível ordernar os dados clicando na coluna na qual se quer ordenar as disciplinas. Outra opção é o campo de pesquisa (seta MARROM) onde podemos digitar uma palavra para filtar. A pesquisa é aplicada em todas as linhas e colunas da tabela.

Após realizar o procedimento de escolha das disciplinas, adicionando as mesmas na tabela, temos que concluir o procedimento, clicando no botão: "Requerer Matrícula" (seta VERDE). É importante lembrar que só após este procedimento o requerimento será solicitado pelo aluno. Na mesma parte do formulário temos os botões de: "Excluir Selecionada" que irá deletar a linha selecionada da tabela (para selecionar uma linha basta clicar na mesma), o botão "Limpar Requerimento" que limpará todas as disciplinas da tabela e finalmente o botão: "Sair com Segurança" que sairá do requerimento sem realizar o mesmo, sair sem salvar o requerimento.

Finalizando temos a legenda (seta ROSA) para nos ajudar a identificar na tabela a origem da disciplina (Liberada ou Adicional para crédito), indicada pela última coluna da tabela. A legenda também nos orienta em relação as disciplinas solicitadas com pendência de pré-requisitos ( nome da disciplina grifado em vermelho e com um asterisco, conforme imagem abaixo ) e as disciplinas com choque de horário que após o processamento irão gerar recusas.

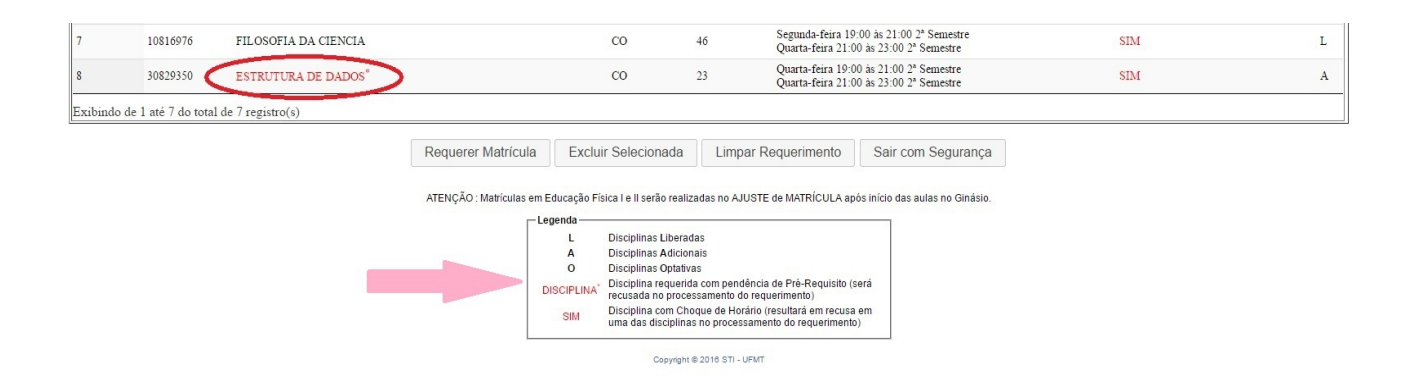

### 4. MATRÍCULA REGIME SERIADO

O regime seriado consiste na organização das disciplinas em séries de tal forma que as disciplinas de uma série sejam, naturalmente, preparatórias para as das séries subsequentes. Entende-se por série: o conjunto de disciplinas com o mesmo período de duração, proposto pelo Colegiado de Curso para fins de matrícula e seqüência curricular. A tela do requerimento do regime seriado é apresentada abaixo:

|                 |                | RELA                                           | ÇÃO DE DISCIPLINA!                   | FARA MATRÍCUL            | A - 2016/1                                                                       |                    |       |
|-----------------|----------------|------------------------------------------------|--------------------------------------|--------------------------|----------------------------------------------------------------------------------|--------------------|-------|
| Curso: 606-GE   | OGRAFIA - LICI | ENCIATURA PLENA (Consultar horizitos do curso) |                                      |                          |                                                                                  |                    |       |
| Aluno(a) : 2000 |                | A                                              |                                      |                          | Estrutura do(a) Aluno                                                            | (a) : 2009/1       |       |
|                 |                | NE                                             | LAÇÃO DE DISCIPL                     | INAS PARA MATE           | Aluais                                                                           |                    |       |
| Disciplinas O   | ptativas:      | * Adic                                         | ionar Disciplina (                   | 0)                       |                                                                                  |                    |       |
| ·               |                |                                                |                                      |                          |                                                                                  |                    |       |
|                 |                |                                                | DISCIPLINAS                          | REQUERIDAS               |                                                                                  |                    |       |
|                 |                |                                                |                                      |                          |                                                                                  | Pesquisa:          |       |
| Prioridade *    | Código         | Disciplina                                     | † Turr                               | na († Vagas              | + Horário                                                                        | Colisão de Horário | \$ \$ |
| 1               | 60610422       | ORGANIZAÇÃO DO ESPAÇO MUNDIAL                  | GE                                   | 50                       | Sexta-feira 19:00 às 22:30 2ª Semestre                                           | NÃO                | L     |
| 1               | 60610423       | GEOGRAFIA E PLANEJAMENTO                       | GE                                   | 50                       | Quinta-feira 19:00 às 22:30 2ª Semestre                                          | NÃO                | L     |
| 1               | 60610424       | GEOGRAFIA REGIONAL DO BRASIL                   | GE                                   | 50                       | Segunda-feira 21:00 ás 23:00 Modular                                             | NÃO                | L     |
| 1               | 60610425       | GEOGRAFIA POLÍTICA                             | GE                                   | 50                       | Quinta-feira 19:00 às 22:30 1º Semestre                                          | NÃO                | L     |
| 1               | 60610426       | TRABALHO ORIENTADO II                          | GE                                   | 82                       | Quarta-feira 19:00 às 22:30 Modular                                              | NÃO                | L     |
| 1               | 60610427       | ESTÁGIO SUPERVISIONADO EM GEOGRAFIA II         | GE                                   | 25                       | Segunda-feira 19:00 ás 21:00 Modular                                             | NÃO                | L     |
| 1               | 60610445       | LIBRAS                                         | GE                                   | 75                       | Sexta-feira 19:00 às 21:00 1º Semestre<br>Sexta-feira 21:00 às 23:00 1º Semestre | NÃO                | L     |
| Exibindo de I   | até 7 do total | de 7 registro(s)                               |                                      |                          |                                                                                  |                    |       |
| [L              |                |                                                |                                      |                          |                                                                                  |                    |       |
|                 |                | Requerer Matricu                               | la Excluir Se                        | lecionada                | Sair com Segurança                                                               |                    |       |
|                 |                |                                                | -Legenda                             |                          |                                                                                  |                    |       |
|                 |                |                                                | L - Disciplinas I<br>A - Disciplinas | Liberadas<br>Acticionais |                                                                                  |                    |       |

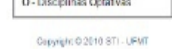

Todas as funcionalidades apresentadas para o regime de crédito também estão presentes aqui. É possível pesquisar em todas as linhas e colunas utilizando o campo de pesquisa (canto direito superior da tabela) ou ordenar as disciplinas pela coluna desejada, clicando na mesma. Os horários das disciplinas ofertadas para o período pode ser acessado pelo link "Consultar horários do curso".

Para o requerimento de matrícula do regime seriado, o sistema com base na série, exibe as disciplinas liberadas para o aluno. Disciplinas estas que o aluno pode apenas visualizar, não sendo possível deletar ou não requerer as mesmas. É permitido ao aluno adicionar ao seu requerimento apenas as disciplinas optativas (seta VERMELHA). É permitido também excluir as disciplinas optativas adicionadas na tabela pelo aluno, basta clicar na linha desejada para selecionar e após selecionada a linha, clicar no botão: "Excluir Selecionada". Lembrando que não é possível adicionar a mesma disciplina ao requerimento mesmo sendo de turmas distintas.

Além do botão "Excluir Selecionada" temos ainda dois botões (seta VERDE): o botão "Sair com Segurança", que sai do requerimento sem salvar e o botão "Requerer Matrícula" que irá concluir o procedimento de requerimento de matrícula.

#### 5. TELA DE CONFIRMAÇÃO

Relembrando novamente, apenas após clicar no botão: "Requerer Matrícula" que vamos solicitar/salvar nosso requerimento. É importante esclarecer aos alunos que essa confirmação se refere à solicitação da matrícula e não necessariamente o resultado final da matrícula, que será efetivada com o fechamento das notas e o processamento final a ser realizado após o fechamento da matrícula dos alunos. Só após o processamento final os alunos terão as disciplinas gravadas no histórico podendo emitir a planilha de horários e consultar o histórico atualizado. Abaixo a tela de onfirmação:

|                            |                                                                                                    | RELAÇÃO L      | DE DISCIPLINAS PARA MATR                                                                      | ICULA 2016/1               |                       |                                                          |
|----------------------------|----------------------------------------------------------------------------------------------------|----------------|-----------------------------------------------------------------------------------------------|----------------------------|-----------------------|----------------------------------------------------------|
|                            |                                                                                                    |                |                                                                                               |                            |                       | Ident.:1369806                                           |
| urso: 606 - GEOGH          | RAFIA - LICENCIATURA PLENA                                                                                   |                |                                                                                               |                            |                       |                                                          |
| lluno(a) <u>1901244444</u> | dynaminentillynddirfiodiardinadiadadadaunantina. Estrutura : 2009/1                                          | DISCIPL        | INAS SOLIO                                                                                    | CITADAS                    | <b>I</b>              |                                                          |
| PRIORIDADE                 | CÓDIGO - NOME DISCIPLINA                                                                                     | TURMA          | TIPO DISCIPLINA                                                                               | PERIODIZAÇÃO DA OFERTA     | APRESENTA CHOQUE      | HORÁRIOS                                                 |
| 1                          | 60610422 - ORGANIZAÇÃO DO ESPAÇO MUNDIAL                                                                     | GE             | Disciplina da Série                                                                           | 2ª Semestre                | NÃO                   | Sexta-feira 19:00 às 22:30                               |
| 1                          | 60610423 - GEOGRAFIA E PLANEJAMENTO                                                                          | GE             | Disciplina da Série                                                                           | 2ª Semestre                | NÃO                   | Quinta-feira 19:00 às 22:30                              |
| 1                          | 60610424 - GEOGRAFIA REGIONAL DO BRASIL                                                                      | GE             | Disciplina da Série                                                                           | Anual                      | NÃO                   | Segunda-feira 21:00 às 23:00                             |
| 1                          | 60610425 - GEOGRAFIA POLÍTICA                                                                                | GE             | Disciplina da Série                                                                           | 1ª Semestre                | NÃO                   | Quinta-feira 19:00 às 22:30                              |
| 1                          | 60610426 - TRABALHO ORIENTADO II                                                                             | GE             | Disciplina da Série                                                                           | Anual                      | NÃO                   | Quarta-feira 19:00 às 22:30                              |
| 1                          | 60610427 - ESTÁGIO SUPERVISIONADO EM GEOGRAFIA II                                                            | GE             | Disciplina da Série                                                                           | Anual                      | NÃO                   | Segunda-feira 19:00 às 21:00                             |
| 1                          | 60610445 - LIBRAS                                                                                            | GE             | Disciplina da Série                                                                           | 1º Semestre                | NÃO                   | Sexta-feira 19:00 às 21:00<br>Sexta-feira 21:00 às 23:00 |
| ATENÇÃO: SUA               | A SOLICITAÇÃO DE MATRÍCULA. REALIZADA POR MEIO DESSE<br>S O PROCESSAMENTO DOS REOLIFISIMENTOS DE MATRÍCITA A | REQUERIMENTO   | ENTO SOLICITADO EM: 12/09/2<br>Sair com Segurança<br>D, SERÁ PROCESSADA<br>OLIE NÃO APRESENT. | 116 - 10:29:06<br>         | OS O ENCERRAMENTO DO  | PERÍODO DE MATRÍCULA!<br>TÓRICO ESCOLAR!                 |
| JOINENTE APO               | S O I NOCESSAMENTO DOS REQUERIMENTOS DE MATRICOLA, I                                                         | AS DISCIPLINAS | Copyright © 2016 STI - UFMT                                                                   | AGENT TENEDENCIAS ESTARAOT | LOISTRADAS NO SEC HIS | TORICO ESCOLAR!                                          |

É recomendado imprimir a tela de confirmação. Nesta tela é apresentado os dados das disciplinas requeridas (prioridade, nome da disciplina, código, turma, tipo, periodização da oferta, choques e horários). Os choques de horário serão exibidos na penúltima coluna da tabela (seta VERMELHA) e os horários na última coluna. O botão "Sair com Segurança" irá sair do requerimento, retornando para a tela de login.

#### 6. CONTATO

Dúvidas e sugestões, nos contate através do email: <u>cesgea@ufmt.br</u> ou telefones: +55 (65) 3615-6283 e 3615-8244.